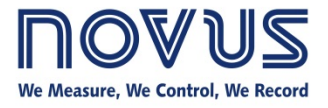

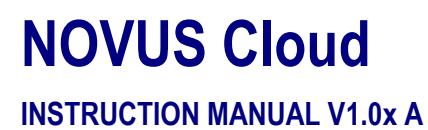

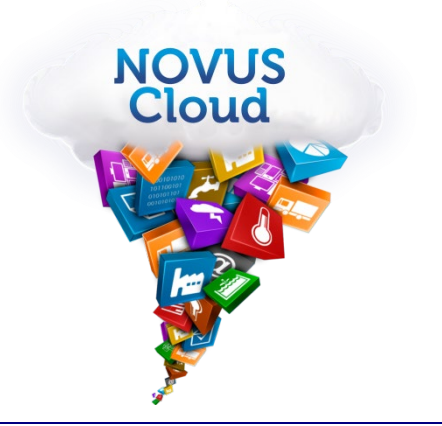

| 1     | NOVUS CLOUD PLATAFORM                    | 3   |
|-------|------------------------------------------|-----|
| 2     | ACCESS TO THE NOVUS CLOUD PLATFORM       | 4   |
| 3     | ACCOUNT PROPERTIES                       | 5   |
| 3.1   | USER PROFILE PROPERTIES                  | 5   |
| 3.2   | PASSWORD RECOVERY                        | 5   |
| 3.3   | RESET PASSWORD                           | 6   |
| 3.4   | CANCEL ACCOUNT                           | 6   |
| 4     | HOMEPAGE OF THE ACCOUNT                  | 7   |
| 4.1   | HOME                                     | 7   |
| 4.2   | DATA                                     | 7   |
| 4.2.1 | ADD A DATA VARIABLE                      | 7   |
| 4.2.2 | DATA INFORMATION                         | 8   |
| 4.2.3 | WRITE DATA                               | 9   |
| 4.2.4 | EXPORTING DATA                           | 9   |
| 4.2.5 | DELETING A VARIABLE                      | .10 |
| 4.3   | DEVICES                                  | .10 |
| 4.3.1 | ADDING A DEVICE                          | .11 |
| 4.3.2 | STEPS TO ADD A NEW DEVICE IN NOVUS CLOUD | .11 |
| 4.3.3 | DEVICE PROPERTIES                        | .12 |
| 4.3.4 | DELETING A DEVICE                        | .12 |
| 4.3.5 | RE-ENABLING A EXPIRED DEVICE             | .13 |
| 4.4   | DASHBOARDS                               | .13 |
| 4.4.1 | ADD A DASHBOARD                          | .13 |
| 4.4.2 | DASHBOARD PROPERTIES                     | .13 |
| 4.4.3 | ADD A PRIVATE VIEWER USER                | .14 |
| 4.4.4 | ADD WIDGETS TO A DASHBOARD               | .15 |
| 4.4.5 | DELETING A DASHBOARD                     | .16 |
| 4.5   | ADMIN                                    | .16 |
| 4.5.1 | RENAMING THE PORTAL                      | .16 |
| 4.5.2 | START DASHBOARD                          | .16 |
| 4.5.3 | NEW USERS                                | .17 |
| 4.5.4 | PORTAL RESOURCE SUMMARY                  | .17 |
| 4.6   | SCRIPT                                   | .17 |
| 4.6.1 | ADDING A SCRIPT                          | .17 |
| 4.6.2 | SCRIPT PROPERTIES                        | .18 |
| 4.6.3 | DELETING A SCRIPT                        | .18 |
| 4.6.4 | SUPPORTED DEVICES                        | .18 |

# 1 NOVUS CLOUD PLATAFORM

**NOVUS Cloud** is a dedicated solution platform for Internet of Things that extends the data presentation horizons. Applied with **NOVUS** products, this platform can receive data, store, analyse and presents online measurements of temperature, humidity, pressure, geographic location or any other amount of interest. Internet access to the data of physical measurements can bring benefits mainly to the following sectors: industrial, logistics, health, construction, energy, sanitation and agriculture.

A Modbus FieldLogger or an AirGate-3G connected to any sensor or device that measures physical quantities can send these measurements to the NOVUS Cloud. In temperature logging applications, the TagTemp-NFC through Android LogChart-NFC application is also able to send their records to the platform.

The platform is secure, scalable and offers an environment for rapid application development, even for people with no programming experience.

The cloud applications are fully customizable, and you can create multiple screens with widgets to display data, configure alarms and events for business rules, send notifications by email and configure scripts to process the data.

# 2 ACCESS TO THE NOVUS CLOUD PLATFORM

You can access the portal through <u>https://iot.novusautomation.com</u> address. To access the account will need to enter access credentials consisting of user name and password provided at the time of application for the account.

If you have trouble accessing or not have an account on the platform, please contact us by sending an email to iot@novusautomation.com.

# **3** ACCOUNT PROPERTIES

By registering an account at the **NOVUS Cloud** platform, users can access the portal to edit all information relating to it, such as personal or functional information about the equipment and how access the data.

After login with your username and password to access the account properties, it is necessary to display the top application menu and click in **Account**, as shown in **Fig. 01**.

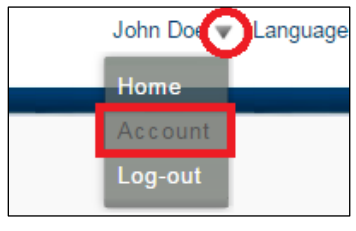

Fig. 01 - Account properties

### 3.1 USER PROFILE PROPERTIES

The primary user of the application must complete a register of information, where some of these are mandatory or optional, in the User Profile section. As shown in the **Fig. 02**, you can change the full name, time zone, country, city, language and other profile information. After entering the data, you must click on the **UPDATE** button to save the information.

| User Profile                                                                                                    |                                                                               |  |  |  |
|----------------------------------------------------------------------------------------------------|-------------------------------------------------------------------------------|--|--|--|
| Full Name: *                                                                                                    | John Doe                                                                      |  |  |  |
| Allow Search: 👔                                                                                                    | No                                                                            |  |  |  |
| Timezone: *                                                                                                    | (GMT-04:00) Brazil 🔹                                                          |  |  |  |
| Country:                                                                                                    | Brazil                                                                        |  |  |  |
| City, State/Province:                                                                                                    | Porto Alegre                                                                  |  |  |  |
| Language:                                                                                                    | English                                                                       |  |  |  |
| Phone Number:                                                                                                    |                                                                               |  |  |  |
| Mobile Number:                                                                                                    |                                                                               |  |  |  |
| Organization:                                                                                                    |                                                                               |  |  |  |
| Website:                                                                                                    |                                                                               |  |  |  |
| Email: *                                                                                                    | myemail@gmail.com                                                             |  |  |  |
| Current Password: *                                                                                                    |                                                                               |  |  |  |
| Automatically execute                                                                                                    | Current password required to set new email<br>e Javascript in custom widgets. |  |  |  |
| Warning! Javascript displayed in widgets may not be created<br>by Exosite. Exosite will not be held liable for any security<br>issues that may result from viewing user created custom<br>widgets. Learn more about the risks here. |                                                                               |  |  |  |
| Last Login: Jun 08, 2015                                                                                                    | 6 @ 16:27 (America/Campo_Grande)                                              |  |  |  |
|                                                                                                    | UPDATE                                                                        |  |  |  |

Fig. 02 - User profile

### 3.2 PASSWORD RECOVERY

If you have forgotten your password, you can recover it through the option "forgot password?" in the website (<u>https://iot.novusautomation.com</u>) or directly using the link <u>https://iot.novusautomation.com/reset</u>. Enter the main email account and click the **SUBMIT** button. You will receive the instructions for password recovery on this email address.

You can add an additional layer of protection in password recovery. In this case, you will must answer correctly the security question at the time of recovery. Access the user profile properties and insert the question and the corresponding answer on Enhanced Security Account, then clicking on **UPDATE**.

| Enhanced Account Security                           |             |  |  |  |  |
|-----------------------------------------------------|-------------|--|--|--|--|
| ✓ Use security question for password reset requests |             |  |  |  |  |
| Password Reset                                      |             |  |  |  |  |
| Question: *                                         | My question |  |  |  |  |
| Answer: *                                           | My answer   |  |  |  |  |
| Current Password: *                                 |             |  |  |  |  |
|                                                     | UPDATE      |  |  |  |  |

Fig. 03 - Secret question

If you define a security question for password recovery, the link send via email with the instructions for password recovery will direct to the page where you need to answer the secret question, as shown in the **Fig. 04**. After you enter the answer, click on **SUBMIT**.

| Question: My | question |  |  |
|--------------|----------|--|--|
| Answer:      |          |  |  |
|              |          |  |  |

Fig. 04 – Answering the secret question

If the answer entered is correct, the user must enter the new password, confirm it and click on SUBMIT.

# 3.3 RESET PASSWORD

To change the password is necessary to access the Reset Password section, where you must enter the current password and new password. After entering the data, click **UPDATE**.

| Reset Password      |               |
|---------------------|---------------|
| Current Password: * |               |
| New Password: *     |               |
|                     | Show Password |
|                     | UPDATE        |

Fig. 05 - Reset password

# 3.4 CANCEL ACCOUNT

Although you may cancel your account directly on the platform, we do not recommend to be done this way. Contact us by email at iot@novusautomation.com, informing the principal email address to carry out the cancellation.

| Vant to cancel your acc                             | count?                                                          |                                                          |
|-----------------------------------------------------|-----------------------------------------------------------------|----------------------------------------------------------|
| faint to cancel your acc                            | ounti                                                           |                                                          |
| VARNING: If you cancel<br>ettings. If you confirm a | l your account, you will lose<br>ccount deletion, you will be s | all of your data and personal<br>signed out immediately. |
|                                                     |                                                                 |                                                          |
| o cancel your account, t                            | type in your password.                                          |                                                          |

Fig. 06 - Cancel account

# 4 HOMEPAGE OF THE ACCOUNT

To access the homepage is necessary to access the main menu of the application and click Home, highlighted in the Fig. 07.

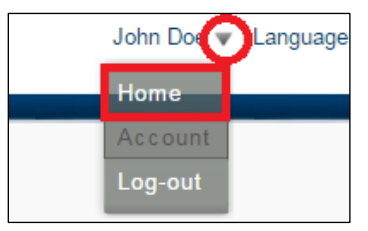

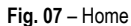

On the homepage of your account, you can perform all application settings. The left menu on the homepage shows the items for the setting divided in categories composed of Home, Data, Devices, Dashboards, Admin and Script, as shown in the **Fig. 08**.

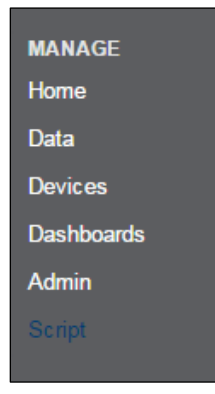

Fig. 08 – Left menu

# 4.1 HOME

When you entering the application that is the first page displayed. By default, this page has the **NOVUS** logo and some information about documentation, but you can change this page another created within the application.

See more information about how to change this page in the section ADMIN -> OPENING DASHBOARD.

### 4.2 DATA

Below each corresponding equipment will appear all the application data. You can add new data variables by clicking + Add Data in the top right corner of the screen.

| Data              |       |                     | <u>+ Add Data</u>                        |
|-------------------|-------|---------------------|------------------------------------------|
| Name 🔺            | Alias | Last Value Unit     | Last Reported Time                       |
| Portal: My Portal |       |                     |                                          |
| Device: My Device |       |                     |                                          |
| GPS               | gps   | -3000.8595112.60714 | 15:43:04 May 26, 15 America/Campo_Grande |
| Temperature       | temp  | 1.11111111111E+19   | 13:56:56 May 26, 15 America/Campo_Grande |

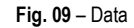

In the Fig. 09, you can see an example with the device named My Device, their Temperature and GPS data variables and the last values received.

To view the data of the variables on this screen does not need any additional configuration and does not require creating any screen. This is the most primitive way to view the data. By clicking on any variable, you can view their properties.

#### 4.2.1 ADD A DATA VARIABLE

We previously registered all **NOVUS** devices on the platform, so it is not necessary to add variables to receive information from them. However, you can create mathematical variables to store the result of basic operations on the equipment variables, such as addition, subtraction, division, multiplication and modulus.

Click the **Data** item in the left side menu. After loading the new window, click in **+ Add Data** in the top right corner of the screen to start adding a new variable. Check the box **From Existing Data**, select the device and click **CONTINUE**.

| Data Setup                                                                                                    |        |              |         |             |         |
|----------------------------------------------------------------------------------------------------|--------|--------------|---------|-------------|---------|
| :                                                                                                    | STEP:  | ORIGIN       | Сом     | FIGURATION  | CONFIRM |
| What's a data source<br>"From a Device"?<br>Creating a data source<br>"From a Device" allows you<br>to capture and record data                                                                             | 0      | From a Devi  | ce      | My Device 🔻 |         |
| that a device sends to the<br>One Platform.                                                                                                    | ۲      | From Existin | ig Data | My Device   | T       |
| How about "From Existing<br>Data"?<br>"From Existing Data" allows<br>you to create a new data<br>source by combining two or<br>more data sources together.                                                 | 0      | From Share   | d Data  |             |         |
| And "From Shared Data"?<br>"From Shared Data" allows<br>you to add a data source<br>that someone else owns, bu<br>has shared with you. Must<br>be activated by an activatior<br>code you receive by email. | t<br>n |              | TINUE   |             |         |

Fig. 10 – Add a data variable

The settings for the new variable are composed of their respective name (Data Source Name); data type (Data Source Format): integer, float or string unit (Unit) and an alias (enter the variable name in this field with no blanks), plus the base variable and their respective calculations.

| STEP:                                                                                                    | ORIGIN                     | CONFIGURATION                                                        | CONFIRM                         |                |
|----------------------------------------------------------------------------------------------------|----------------------------|----------------------------------------------------------------------|---------------------------------|----------------|
| When will this data source<br>update?<br>A combination data source<br>will update ONLY when the<br>first data source in the list<br>receives a new value. | Data Source<br>Data Source | ce Name: New temp<br>e Format: float •<br>Unit °F<br>Alias: @newtemp |                                 |                |
|                                                                                                    | Data Source                | v Device) •                                                          | Calculation<br>Divide •<br>NA • | Constant<br>10 |

Fig. 11 - New variable

After entering the information, click **SUBMIT**. If the Add Data function was successful, the new variable will appear in the list of equipment variables, as shown in the **Fig. 12**.

| Data              |         |                     |      |                                          | + Add Data |
|-------------------|---------|---------------------|------|------------------------------------------|------------|
| Name 🛦            | Alias   | Last Value          | Unit | Last Reported Time                       |            |
| Portal: My Portal |         |                     |      |                                          |            |
| Device: My Device |         |                     |      |                                          |            |
| GPS               | gps     | -3000.8595112.60714 |      | 15:43:04 May 26, 15 America/Campo_Grande |            |
| New temp          | newtemp | none                | °F   |                                          |            |
| Temperature       | temp    | 1.111111111111E+19  |      | 13:56:56 May 26, 15 America/Campo_Grande |            |

Fig. 12 - List of variables

### 4.2.2 DATA INFORMATION

Click the Data item on the left menu. After loading the new window, click on a variable in the list to access their properties.

| Data              |       |                     |      |                                          | + Add Data |
|-------------------|-------|---------------------|------|------------------------------------------|------------|
| Name 🔺            | Alias | Last Value          | Unit | Last Reported Time                       |            |
| Portal: My Portal |       |                     |      |                                          |            |
| Device: My Device |       |                     |      |                                          |            |
| GPS               | gps   | -3000.8595112.60714 |      | 15:43:04 May 26, 15 America/Campo_Grande |            |
| Temperature       | temp  | 1.1111111111111E+19 |      | 13:56:56 May 26, 15 America/Campo_Grande |            |
|                   |       |                     |      |                                          |            |

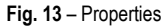

The properties window allows you to modify some parameters and access a graph and a table with the last values received.

| Data Information C 🛛                                                                                                  |                                                            |  |  |  |  |  |
|----------------------------------------------------------------------------------------------------|------------------------------------------------------------|--|--|--|--|--|
| Data Update                                                                                                    | Data Graph                                                 |  |  |  |  |  |
| Name: Temperature<br>Current<br>Value: 12                                                                             | 27 26 25                                                   |  |  |  |  |  |
| Units:<br>Format: float<br>Storage: 47.29 KB                                                                          | 24                                                         |  |  |  |  |  |
| Source Info                                                                                                    | 22                                                         |  |  |  |  |  |
| Device: My Device                                                                                                    |                                                            |  |  |  |  |  |
| Alias: 🖬 temp                                                                                                    | 16:00 20:00 0:00 4:00 8:00                                 |  |  |  |  |  |
| RID: 7456b607d83434b76c4994c6934c3e534bc583af                                                                         |                                                            |  |  |  |  |  |
| Calculation: NA V                                                                                                    | Write Data                                                 |  |  |  |  |  |
| Retention 🖬                                                                                                    | Data value: UPDATE                                         |  |  |  |  |  |
| infinity custom                                                                                                    |                                                            |  |  |  |  |  |
| Duration:                                                                                                    | Data Log (last 200 records) <u>View Detail Export Data</u> |  |  |  |  |  |
| Count:                                                                                                    | Time Value                                                 |  |  |  |  |  |
| Share as Public Data                                                                                                  | 11:35:04 Jun 9, 15<br>12<br>America/Campo_Grande           |  |  |  |  |  |
| Make public:  MPORTANT: Data sources that are made public can be accessed by                                          | 11:35:01 Jun 9, 15<br>44<br>America/Campo Grande           |  |  |  |  |  |
| any user. By checking this box, you will be making the information displayed in this data source publicly accessible. | 11:34:46 Jun 9, 15<br>2<br>America/Campo_Grande            |  |  |  |  |  |

Fig. 14 - Data Information

The user can change the name (Name), unit (Units), add a calculation (Calculation) with the basic math operations and define other settings. To apply the changes you must click **UPDATE**.

Â

Do not modify the Alias of the variable; otherwise, it will not receive data from the field device.

The variable data should be available for a period of two years. If you need to increase this duration, ask for details at iot@novusautomation.com.

### 4.2.3 WRITE DATA

You can write a value to a variable. To do this, open the properties of the variable in Write Data section, type a value and click UPDATE.

| Write Data     |        |
|----------------|--------|
| Data value: 42 | UPDATE |

Fig. 15 – Write data

The new value should appear in the data list on the Data Log (last 200 Records) section, as shown in Fig. 16.

| Data Log (last 200 reco                      | ords) <u>View Detail</u> | Export Data |
|----------------------------------------------|--------------------------|-------------|
| Time                                         | Value                    | A           |
| 16:46:34 Jun 10, 15<br>America/Campo, Grande | 42                       |             |
| America/Campo_Grande                         |                          |             |

Fig. 16 - Data log section

### 4.2.4 EXPORTING DATA

You can export all the data for a variable into a CSV file. The export function can be accessed on the property page of the variable in the Data Log (last 200 records) section. Click in **Export Data**.

| Data Log (last 200 reco | rds) <u>View Detail</u> (Expo | <u>rt Data</u> |
|-------------------------|-------------------------------|----------------|
| Time                    | Value                         | <b>^</b>       |
| 16:46:34 Jun 10, 15     | 42                            |                |
| America/Campo_Grande    |                               |                |

Fig. 17 - Exporting data

The export tool can export more than one variable at a time, so the user must select the desired variables, the time interval or the amount of the lasts values registered. After parameterization, click on **CONTINUE**.

| Data Source Export |       |                 |                     |                   |  |
|--------------------|-------|-----------------|---------------------|-------------------|--|
|                    | STEP: | DATA            | CONFIRM             |                   |  |
|                    | Sele  | ct which data   | a sources to export | Select: All, None |  |
|                    |       | Data Source     | Name                | Selected          |  |
|                    |       | New temp        |                     |                   |  |
|                    |       | GPS             |                     |                   |  |
|                    |       | Temperature     |                     |                   |  |
|                    | Sele  | ct the file typ | e to export: csv 🔻  | ]                 |  |
|                    | • S   | elect the time  | e range to export.  |                   |  |
|                    |       | From: 2019      | 5-05-14 📧 Unt       | il: 2015-06-10 🗷  |  |
|                    | 0 S   | elect the dat   | a points to export. |                   |  |
|                    | QL    | IT CONT         | INUE                |                   |  |

Fig. 18 - Data source export

To download the CSV file with the exported data, click on this link and save the file on a folder of your computer, as shown in the Fig. 19.

| Data Source Export                                                                                                    |                                                                                                    | $\boxtimes$ |
|----------------------------------------------------------------------------------------------------|----------------------------------------------------------------------------------------------------|-------------|
| What's next?<br>It is your data - use it<br>however you like - open it<br>with your favorite spread-<br>sheet program, import it int<br>other analysis software or<br>just save it for a rainy day. | STEP:     DATA     CONFIRM       Data successfully exported.     Please clic this link is save the exported data to your computer. |             |
|                                                                                                    | Data Sources: Temperature<br>Time Range: From 2015-05-14 Until 2015-06-10<br>Format: Comma delimited .csv (rfc4180)                |             |

Fig. 19 – Downloading the CSV file

### 4.2.5 DELETING A VARIABLE

for further analysis.

To delete a variable you can access to their properties in the Delete Data Source section, type the word confirm and click on DELETE.

### 4.3 DEVICES

Here you can see all devices for the application. It is possible to add more devices by clicking + Add Device at the top right corner of the window.

| Devices   |          |             |           |          | <u>+ Add Device</u> |
|-----------|----------|-------------|-----------|----------|---------------------|
| Name      | Alias    | Туре        | Unique ID | Location |                     |
| My Device | 14176583 | TagTemp-NFC | 14176583  | Brazil   |                     |

### Fig. 21 - Devices

In the Fig. 21 you can see an example of this screen, where appears a device named as My Device and some respective information.

### 4.3.1 ADDING A DEVICE

Click on the **Device** item on the left menu. After loading the new window, click in + Add Device at the top right corner of the screen to start adding the new equipment.

| Devices   |          |             |           |          | + Add Device |
|-----------|----------|-------------|-----------|----------|--------------|
| Name      | Alias    | Туре        | Unique ID | Location |              |
| My Device | 14176583 | TagTemp-NFC | 14176583  | Brazil   |              |
|           |          | 5 1         |           |          |              |

Fig. 22 – Adding a device

The next step is to select the device type and click CONTINUE.

|                                                                                                    | STEP: | SETUP TYPE       | DEVICE SETUP     | CONFIRM |  |
|----------------------------------------------------------------------------------------------------|-------|------------------|------------------|---------|--|
| How do I know which<br>device type to choose?<br>If you have a device that is<br>not in the list of supported<br>devices, choose the generic<br>device type.                                                                  |       | Select a support | ed device below. |         |  |
| What does the device look<br>like?                                                                                                    | k C   | QUIT CONTINUE    |                  |         |  |
| 3G router for IoT application<br>in industrial environments<br>capable of reading data from<br>Modbus slaves. Roteador<br>celular 3G para aplicações<br>IoT industriais com<br>capacidade de ler dados de<br>escravos Modbus. | n     |                  |                  |         |  |

Fig. 23 - Device type

After choosing the equipment, it will be necessary to introduce two mandatory information: serial number and an identifier name. The serial number is numeric and is located on the label on the equipment. After entering the required information, click **CONTINUE**.

| Device Setup                                                        |              |                               |                         |                            |                  | $\boxtimes$ |  |  |
|---------------------------------------------------------------------|--------------|-------------------------------|-------------------------|----------------------------|------------------|-------------|--|--|
| S                                                                   | STEP: SETUP  | Туре                          | DEVICE SETUP            | CONFIRM                    |                  |             |  |  |
| Where can I find my Serial<br>Number ?<br>Your Serial Number can be | AirGate-3G   |                               |                         |                            |                  |             |  |  |
| image below.                                                        | 1. Enter dev | rice Seria                    | l Number                |                            |                  |             |  |  |
|                                                                     | 0030381412   | 0001                          |                         |                            |                  |             |  |  |
|                                                                     | 2. Please er | 2. Please enter a device name |                         |                            |                  |             |  |  |
|                                                                     | My AirGate-  | 3G                            |                         |                            |                  |             |  |  |
|                                                                     | 3. Please er | nter a dev                    | vice location (optional | - can be a string or GPS ( | decimal degrees) |             |  |  |
|                                                                     | PoA          |                               |                         |                            |                  |             |  |  |
|                                                                     |              |                               |                         |                            |                  |             |  |  |
|                                                                     | QUIT         | CONTINUE                      |                         |                            |                  |             |  |  |

Fig. 24 - Identifying a device

Register the equipment is the first step to make so that it can send data to the cloud. When you enable the service on the device and connect it to the Internet, you will complete the process. Please, follow the instructions in the equipment manual.

After activation, automatically it creates a simple dashboard on the platform to show some parameters for diagnostic purposes. You cannot edit this dashboard.

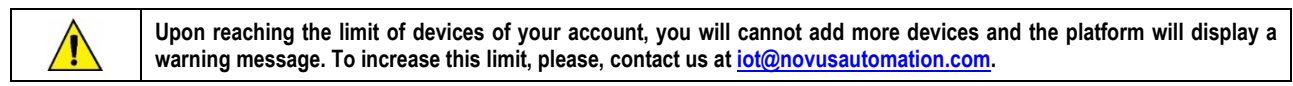

| You have used all of your Portal's allocated Devices.                                                       |
|----------------------------------------------------------------------------------------------------|
| To add more Devices, you can either:                                                                        |
| 1) Delete an existing Device first                                                                          |
| 2) Add more Devices to your Portal Limits (use the Billing Page, or request from your Domain Administrator) |
| QUIT                                                                                                    |
|                                                                                                    |

Fig. 25 - Reached the limit of devices

### 4.3.2 STEPS TO ADD A NEW DEVICE IN NOVUS CLOUD

- Purchase of any NOVUS device with NOVUS Cloud connection.
- Hire an account on the service NOVUS Cloud.

- Configure the device so you can connect to the **NOVUS Cloud** as indicated in the manual.
- Access NOVUS Cloud and add the new device as described in this manual.
- Connect the device to the Internet.
- Ready! If everything has gone well, you can see the device status indicated as ACTIVATED on the device properties page.
- You can see the data received by NOVUS Cloud accessing the Data item on the menu or in the default Dashboard created automatically, as
  indicated in this manual.
- The basic application in the cloud is ready!

#### 4.3.3 DEVICE PROPERTIES

Click on the Device item on the left menu. After loading the new window, click on a device in the list to access their properties.

| Devices   |          |             |           |          | + Add Device |
|-----------|----------|-------------|-----------|----------|--------------|
| Name      | Alias    | Туре        | Unique ID | Location |              |
| My Device | 14176583 | TagTemp-NFC | 14176583  | Brazil   |              |
|           |          |             |           |          |              |

Fig. 26 - Device properties

The Device Information window allows you to modify some parameters and access the list of variables with the last values received.

| Device Inform     | nation    |            |            |                  |             |              |            | C 🛛        |
|-------------------|-----------|------------|------------|------------------|-------------|--------------|------------|------------|
| Device Update     | 3         |            |            |                  | Data List   |              |            | + Add Data |
| Name:             | My De     | vice       |            |                  | Name<br>GPS | Alias<br>qps | Last Value | 112.60714  |
| Alias: 🖬          | 14176     | 583        |            |                  | New temp    | newtemp      | 1.2        |            |
| Туре:             | TagTe     | mp-N       | FC         |                  | Temperature | temp         | 12         |            |
| Serial<br>Number: | 141765    | 83         |            |                  |             |              |            |            |
| Status:           | Activate  | ed ?       |            |                  |             |              |            |            |
| Timezone:         | (GMT-     | 04:00      | )) Brazil  | •                |             |              |            |            |
| Location: 🛙       | Brazil    |            |            |                  |             |              |            |            |
| Storage:          | 47.4 KE   | 3          |            |                  |             |              |            |            |
| Active Time:      | 1         | r          | ninutes    |                  |             |              |            |            |
| CIK:              | f86e811b  | 67a5fa     | 0a73e769f4 | 8f6649ef979a755  |             |              |            |            |
| Device Speci      | fic Limit | s (opt     | ional)     |                  |             |              |            |            |
|                   | Inherit   | Cus        | stom       |                  |             |              |            |            |
| Data:             | ۲         | $\bigcirc$ |            | (available: 97)  |             |              |            |            |
| Events:           | ۲         | $\bigcirc$ |            | (available: 100) |             |              |            |            |
| Daily Emails:     | ۲         | $\bigcirc$ |            |                  |             |              |            |            |
| Daily SMS:        | ۲         | $\odot$    |            |                  |             |              |            |            |
|                   |           |            |            | UPDATE           |             |              |            |            |

Fig. 27 - Device properties

The user can change the Name, Time zone, Location, Active Time (maximum time to consider the device online) and add new variables. To apply the changes you must click **UPDATE**.

The Status field is important because through it is possible to know if the device is active, inactive or expired, according to the description below:

- Status Activated: The device is active to the cloud and enabled for sending data.
- Status Not-Activated: Device stated in the cloud, but not activated.
- Status Expired: It pass more than 24 hours since the device statement without logging for activation. It will be necessary to re-enable the device to activate it.

#### 4.3.4 DELETING A DEVICE

To delete a device, access to their properties and on the Delete Device section, type the word confirm and click DELETE.

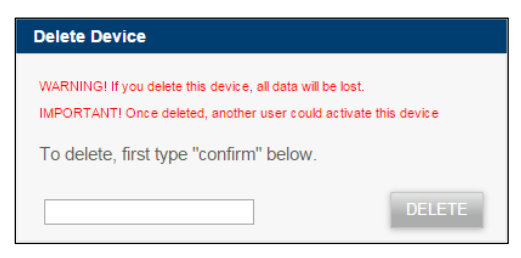

Fig. 28 - Deleting a device

#### 4.3.5 RE-ENABLING A EXPIRED DEVICE

If the device is not ask for activation within 24 hours after its statement on the platform, it will expire. Therefore, it will be necessary to renew its registration in the Re-Enable Device section in the computer properties. Enter the word **confirm** and click **CONTINUE** to renew for more 24 hours.

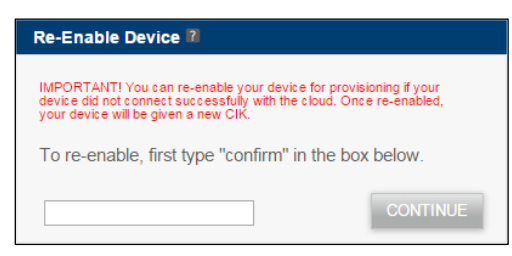

Fig. 29 - Re-enabling a device

### 4.4 DASHBOARDS

The dashboards are the screens of the application, where you will design all your graphics representations. These work as a container where the user can create widgets, that are objects used to display the variables of the equipment or any other information.

#### 4.4.1 ADD A DASHBOARD

Click the Dashboards item on the left menu. After loading the new screen, click + Add Dashboard on the top right corner of the screen to start adding a new dashboard. Set a name (Dashboard Name), a Description and determine whether the layout will have two (2 columns) or three (3 columns) columns. Then click **SUBMIT**.

| Dashboard Setup                                                                                                    |                                                                                                    | $\boxtimes$ |
|----------------------------------------------------------------------------------------------------|----------------------------------------------------------------------------------------------------|-------------|
| What is a "Dashboard"?<br>A "Dashboard" is a different<br>way to visualize data from<br>the same Portal.<br>Some applications may<br>require a "Dashboard" for<br>users and a different<br>"Dashboard" for the<br>maintenance team.<br>It gives you a way to create<br>different dashboards for the<br>different dashboards for the<br>different ways you need to<br>view your data. | Dashboard Name<br>My dash<br>Description<br>My dash<br>Location<br>Thumbnail (150px by 100px)<br>Escolher arquivo Nenhum arquivo selecionado Clear (optional)<br>Template<br>custom •<br>Layout<br>2 columns •<br>QUIT SUBMIT |             |

Fig. 30 – Adding a dashboard

The dashboard created will be empty and you need to add widgets to display information. After its creation, click the area indicated on the Fig. 31 to open the dashboard and start editing.

| Your Dashboards 🛙 |           |         |        |             | Restore Default Dashboard                                   |
|-------------------|-----------|---------|--------|-------------|-------------------------------------------------------------|
| Select            | Thumbnail | Name    | Public | Description | URL                                                         |
| CONFIGURE         |           | My dash | No     | My dash     | https://iot.novusautomation.com/views/1874061916/1967997182 |

#### Fig. 31 - Selecting a dashboard

Although it seems natural when click on the **CONFIGURE** button, you will be directed to the properties of the dashboard, determined at the time of its creation.

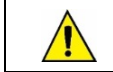

Upon reaching the limit of dashboards of your account, you will cannot add more dashboards. To increase this limit, please, contact us at iot@novusautomation.com.

### 4.4.2 DASHBOARD PROPERTIES

Click the Dashboards item on the left menu. After loading the new window, click one of the dashboards of the list to access their properties.

| Your D | ashboards 🛿 |             |        |             | Restore Default Dashboar                                    |
|--------|-------------|-------------|--------|-------------|-------------------------------------------------------------|
| Select | Thumbnail   | Name        | Public | Description | URL                                                         |
|        |             | My dash     | No     | My dash     | https://iot.novusautomation.com/views/1874061916/1967997182 |
|        |             | My 2nd Dash | No     | my dash     | https://iot.novusautomation.com/views/1874061916/2107156545 |

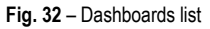

The properties window allows you to modify the following parameters:

| Dashboard l                                                                         | Jpdate                                                                                                    |
|-------------------------------------------------------------------------------------|----------------------------------------------------------------------------------------------------|
| Name:                                                                               | My dash                                                                                                    |
| Template:                                                                           | custom                                                                                                    |
| Description:                                                                        | My dash                                                                                                    |
| Location:                                                                           |                                                                                                    |
| View<br>Thumbnail:<br>(150px by<br>100px)                                           | Escolher arquivo Selecionado<br>Clear                                                                                                    |
| URL:                                                                                | https://iot.novusautomation.com/view<br>s/1874061916/1967997182                                                                                                    |
| Home:                                                                               | Use as Portal Home Page                                                                                                    |
| Navbar:                                                                             | Hide left side navigation bar                                                                                                    |
| Layout:                                                                             | 2 columns 🔻                                                                                                    |
| Share as Pu<br>Make public:<br>IMPORTANT: D<br>anyone. By chec<br>displayed in this | ublic Dashboard<br>■<br>ashboards that are made public can be viewed by<br>king this box, you will be making the information<br>Dashboard publicly accessible.<br>UPDATE |

Fig. 33 - Editable parameters

- Name;
- Description;
- Location;
- Use o Portal Home Page: Makes this dashboard as your default homepage;
- Hide left side navigation bar: Hides the left side menu and the ADD WIDGET and CONFIGURE buttons;
- Layout: Option to select arrangement in two or three columns;
- Make public: The dashboard becomes publicly accessible through the Internet. The access link is the URL field, as shown in the Fig. 34.

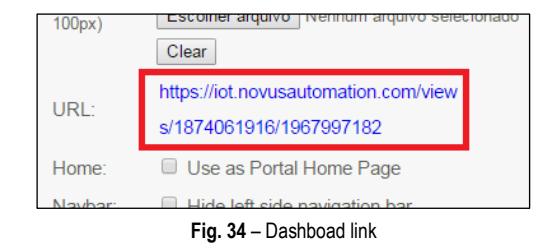

To apply the changes you must click UPDATE.

#### 4.4.3 ADD A PRIVATE VIEWER USER

You can invite one or more users as private viewers of a dashboard. After adding the user in the Admin session, in the Private Viewer Access section on the properties of a dashboard, select it and click **ADD USER**.

| Private Viewer Acce | SS                             |
|---------------------|--------------------------------|
| Enter User Email:   | novuscloudusertest@gmail.com ▼ |
|                     | ADD USER                       |
| Current Private Vie | wers:                          |
| User Email          | Remove                         |

Fig. 35 – Adding a private viewer user

#### 4.4.4 ADD WIDGETS TO A DASHBOARD

Widgets are objects used to display information to the user. This information may include variables of a device, images, maps, animated components, interactive components, among others. The platform has a set of standard widgets that require no programming, so you need just configuring it. There is also the possibility to create custom widgets, where the user can use multiple templates of widgets or write their own using javascript.

Click the **Dashboards** item on the left menu. After loading the new screen, click the **ADD WIDGET** button to start adding widgets. The next step is to select the type (Widget Type) and define a title. Then you must click on **CONTINUE**.

| dd widget           |               |                |                    |              | $\boxtimes$ |
|---------------------|---------------|----------------|--------------------|--------------|-------------|
| STEP:               | Туре          | CONFIG         |                    |              |             |
| Widget Type:        | Gauge         |                | T                  |              |             |
| Widget Description: | Shows the val | ue of a data s | ource on a configu | rable gauge. |             |
| Block Title:        | Temperature   |                |                    |              |             |
| QUIT CONTINUE       |               |                |                    |              |             |

Fig. 36 - Adding a widget

In the above example, it was selected widget called Gauge. The next step is to configure the widget to display information.

| Add widget                                          |
|-----------------------------------------------------|
| step: Type Config                                   |
| Block Title: Temperature                            |
| Widget Type: Gauge                                  |
| Min Level: -40                                      |
| Max Level: 110                                      |
| Low Level: 30 Color: #41C4DC                        |
| Mid Level Color: 🛛 #FFFFF                           |
| High Level: 90 Color: #A91E27                       |
| Default Data Source: Temperature                    |
| Set Caller:NONE                                     |
| Refresh Rate: 10 Seconds ( 0 seconds = no refresh ) |
| QUIT SUBMIT                                         |

Fig. 37 - Creating a widget

In the specific case of this widget, you can configure the following parameters:

- Min Level: Minimum limit of the object;
- Max Level: Maximum limit of the object;
- Low Level: Lower level of the object;
- High Level: Higher level of the object;
- Default Data Source: Variable of a device whose value will be displayed;
- Set Caller: Advanced parameter. Some widgets can call other (have the function of caller), while others may be called (for this, you must set parameter set caller). The purpose is the exchange of messages between widgets.
- Refresh Rate: Individual refresh rate of the object, in seconds. This is not the data transfer rate from the device!

After configure the widget, it will appear as follows on the dashboard:

| no                                                                 |                                                                         |
|--------------------------------------------------------------------|-------------------------------------------------------------------------|
| MANAGE<br>Form<br>Data<br>Devices<br>Dashboards<br>Admin<br>Script | Temperature<br>42<br>J<br>J<br>Last Reported Time 16:46:34 Jun 10, 2015 |

Fig. 38 - Widget

In the top bar of the widgets are three buttons with specific functions:

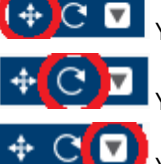

You can use this button to move the widget in the dashboard, repositioning it in relation to other widgets.

You can use this button to force the update of values in the widget.

You can use this button to view the properties of the widget or to delete it.

Example of a dashboard with two widgets:

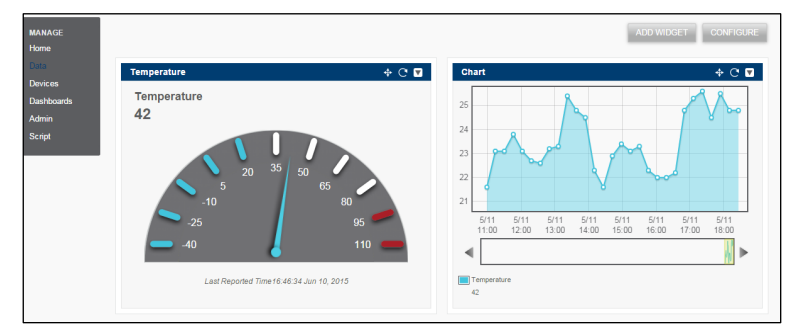

Fig. 39 - Example of a dashboard with widgets

You can found more information about widgets on this link.

### 4.4.5 DELETING A DASHBOARD

To delete a dashboard, you must access to their properties and in the Delete Dashboard section, type the word confirm and click DELETE.

| Delete Dashboard                                                                                                    |        |
|----------------------------------------------------------------------------------------------------|--------|
| WARNING! If you delete this Dashboard, this Dashboard's<br>configurations will be lost (no data will be affected, however | ).     |
| To delete, first type "confirm" below.                                                                                    |        |
|                                                                                                    | DELETE |

Fig. 40 - Deleting a dashboard

# 4.5 ADMIN

Some portal information, the user inclusion and the summary use of contracted resources are available in this section.

### 4.5.1 RENAMING THE PORTAL

To rename the portal, click the Admin item on the left menu and in Portal Information section edit the field Portal Name and click UPDATE.

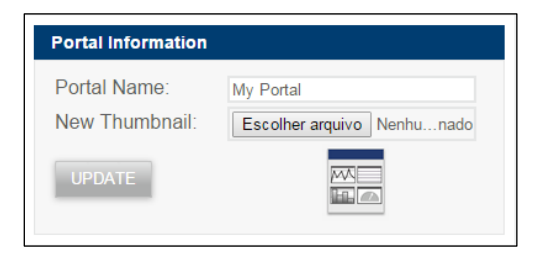

Fig. 41 - Renaming the portal

### 4.5.2 START DASHBOARD

Define this dahsboard as the homepage when logging into the account. To change this, click the Admin item in the left menu, and then in the Set Portal Home Page section, select the desired dashboard and click SUBMIT.

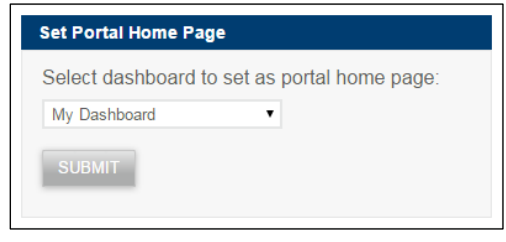

Fig. 42 - Dashboard home page

#### 4.5.3 NEW USERS

To add new users, click the **Admin** item on the left menu and in the Portal Roles section insert the user name and select the role for that user on the platform.

| Portal Roles                 |                                                                                 |                     |
|------------------------------|---------------------------------------------------------------------------------|---------------------|
| Enter User:                  | anotherviewer@gmail.com                                                         |                     |
|                              | Search for other users by entering either their name, I complete email address. | Username, or        |
| Role:                        | Viewer •                                                                        |                     |
| View Dashboard:              | My Dashboard                                                                    |                     |
| * An account creation invita | tion email will be sent to the user if they do not alread                       | ly have an account. |
| INVITE USER                  |                                                                                 |                     |
| Current Roles:               |                                                                                 |                     |
| Current Roles:               | User Name                                                                       | Remove              |

Fig. 43 - Adding new users

There are two types of users available: Manager and Viewer. A Manager can edit all the properties of the application, while the Viewer can only access the permitted dashboards. There is an additional type, called Contact, which you cannot use.

Click the button **INVITE USER** to send an invitation to a new user. The guest user will receive an email with the information of its account activation. This invitation is valid for seven days. After this period, you will need to contact <u>iot@novusautomation.com</u> informing the email address of the user to renew the invite.

#### 4.5.4 PORTAL RESOURCE SUMMARY

When signing up a plane, there is a set of features associated with it. To view the summary, click on the **Admin** item on the left menu and then in the Portal Resource Summary section, to view the summary of use of the resources.

|                       | Used | Total |
|-----------------------|------|-------|
| Jsers                 | 1    | 1     |
| Custom Dashboards     | 1    | 5     |
| Storage               | 0 B  | -     |
| Devices               | 1    | 1     |
| Data Sources          | 3    | 100   |
| Events                | 0    | 100   |
| Alerts                | 0    | 100   |
| Shares                | 0    | 100   |
| Daily Email Limit     | 0    | 10    |
| Daily SMS Limit       | 0    | 0     |
| SMS Bucket            | -    | -     |
| Daily XMPP            | 0    | 100   |
| Daily HTTP Dispatches | 0    | 100   |

Fig. 44 - Portal resource summary

The resources shown in red colour have reached their limit. If you need more features, please contact us at iot@novusautomation.com.

### 4.6 SCRIPT

The platform allows advanced programming language with Lua. The scripts run directly on the server, so do not depend on access to the site for execution. You can use the scripts to, for example:

- Perform advanced data analysis using mathematical functions and multiple platforms;
- Adjust and interpret the data;
- Convert the data to other formats;
- Send emails, update http pages, publish on twitter;
- Send data to other systems.

#### 4.6.1 ADDING A SCRIPT

To add a script, click the Script item in the left menu and after load the new screen, click + Add Script on the top right corner of the screen to start adding a new script.

A script can have the scope of the platform or device. In the following example, the Reference Device is My Device and the sample script (template) performs the dispatch of emails.

| Scripting                                                                                                    |                                                                       |                                              | C | X |
|----------------------------------------------------------------------------------------------------|-----------------------------------------------------------------------|----------------------------------------------|---|---|
| STEP:                                                                                                    | CONFIGURATION                                                         |                                              |   |   |
| What is a Script?<br>Scripts are based on a coding<br>language called Lua. Reference<br>manuals for Lua 5.2 can be<br>found at<br>http://www.lua.org/manual/5.2/ | Reference Device:<br>Script Name:<br>Example Script:<br>QUIT CONTINUE | My Device •<br>My script<br>Email Dispatch • | ] |   |

Fig. 45 - Adding a script

The script editor allows debugging on the same programming environment, so that if there are any errors, the editor will display a message and the status will indicate the problem. The Fig. 46 shows an example of screen:

| My script - My                                                                                                    | Device Device Documentation                                                                                                    |                                                                  |
|----------------------------------------------------------------------------------------------------|----------------------------------------------------------------------------------------------------|------------------------------------------------------------------|
| Available Aliases:                                                                                                    | Debug Log:                                                                                                    | Status: 🔵 Running                                                |
| Data Source Aliases 🖬                                                                                                    | America/Campo_Grande                                                                                                    | Message                                                          |
| newtemp                                                                                                    |                                                                                                    |                                                                  |
| gps                                                                                                    |                                                                                                    |                                                                  |
| temp                                                                                                    |                                                                                                    |                                                                  |
| Event Aliases 🖬                                                                                                    |                                                                                                    |                                                                  |
|                                                                                                    |                                                                                                    |                                                                  |
|                                                                                                    |                                                                                                    |                                                                  |
| 4 local my_data = ali<br>5 local usermenail = 'v<br>6 vhile true do<br>8 local ts1 = my_dat<br>9 local va1 = my_dat<br>10 if 0 == va1 then<br>1 local message =<br>11 debug(message)<br>12 debug(message)<br>13 end                        | sg['YOUR DATA SOURCE ALIAS HERE']<br>YOUR EMAIL ADDRESS HERE'<br>ta.wait()<br>a[tal]<br>string.format('Device sent data point (%s) on %s!', v<br>'Board Turned On',message)                                                                                 | val, date())                                                     |
| 4 local my_data = ali<br>5 local useremail = 'v<br>6 vhile true do<br>8 local ts1 = my_dat<br>9 local val = my_dat<br>11 if 0 == val then<br>11 debugmessage<br>13 email(useremail)<br>14 end<br>15 end<br>vote: Press F11(ShtH+F12 on Mac | sg['YOUR DATA SOURCE ALIAS HERE']<br>(OUR EMAIL ADDRESS HERE'<br>ta.wait()<br>a[tal]<br>string.format('Device sent data point (%s) on %s!', v<br>'Board Turned On',message)<br>OS X) to toggle full screen mode or press CM+Enter to update your script whi | <pre>val, date()) ie your cursor is focused on the editor.</pre> |

Fig. 46 - Editing a script

Because the scope is for the device My Device, you can use just their own variables in the Available Aliases section. After editing the script and confirm that they will run smoothly, click **UPDATE**.

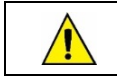

You can use one free script for each device. If you need to use more scripts, you need to buy more contacting us at <u>iot@novusautomation.com</u>.

See additional documentation on programming scripts on the platform here.

#### 4.6.2 SCRIPT PROPERTIES

To edit a script, click the Script item on the left menu and select a script to access its properties. The properties screen allows you to change all the parameters previously set. After you finish editing, click on the **UPDATE** button.

### 4.6.3 DELETING A SCRIPT

To delete a script, access their properties and in the Delete Script section, type the word confirm and click DELETE.

| Delete Script                                                                       |          |
|-------------------------------------------------------------------------------------|----------|
| Warning! If you delete this Script, you will not be able to rec<br>Script contents. | over the |
| To delete, first type "confirm" below.                                              |          |
|                                                                                     | DELETE   |

Fig. 47 - Deleting a script

#### 4.6.4 SUPPORTED DEVICES

The NOVUS Cloud platform supports the next NOVUS devices and their variations:

- FieldLogger;
- AirGate-3G;
- AirGate-3G with GPS;
- TagTemp-NFC;
- TagTemp-NFC with digital input.